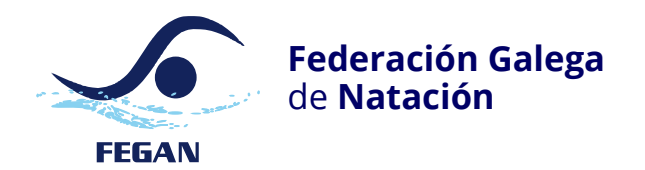

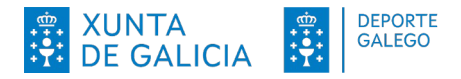

# ORCANA

Guía básica | versión 0.02beta | 2023-04-26

#### Introdución

Orcana pretende ser unha aplicación para a realización de resultados de natación en piscina.

## Instalación

Basta con descomprimir o arquivo descargado.

É importante que se descomprima e se execute nun cartafol que non estea comprimido, xa que de non ser así non funcionará.

#### Cuestións importantes a ter en conta

O cartafol onde está a base de datos seleccionada é o cartafol do campionato.

No cartafol do campionato é onde se gardarán os informes que a aplicación xerará.

#### Inicio e cargado da base de datos

Abrir a aplicación pulsando en orcana.exe. Seleccionar a base de datos, esta é un ficheiro do tipo sqlite (.sqlite). **Nota:** cando se pecha a aplicación, esta lembra a última base de datos aberta.

#### Series e informes

Premer no botón Propiedades.

Premer no botón Xerar campionato.

Premer no botón xerar informes, isto xerará os informes de participación.

Premer no botón Fiarna, seleccionar a orde e pulsar o botón xerar as fichas arbitrais.

Premer no botón informe de series, isto xerará as series.

**Ollo!** se se volve pulsar o botón Xerar campionato as series moi probablemente cambiarán polo que hai que ter coidado con esta acción.

Unha vez xerados os pasos anteriores xa estaría preparada a competición.

Lembra! os informes son gardados no mesmo cartafol onde está a base de datos seleccionada.

#### Introdución de resultados

Para elo hai que pulsar ó botón Series do formulario principal (pantalla de acceso).

No formulario de series non debería haber dúbida das accións a seguir.

Unha vez inserido o resultado, premendo a tecla Intro moverá o cursor á seguinte casa a cubrir.

Unha vez a última serie é oficial, premendo no botón Informe xera un informe da proba. **Nota:** tamén se pode usar o botón do formulario principal chamado Informe de resultados, para xerar un único informe con todos os resultados.

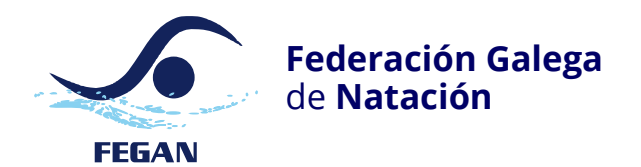

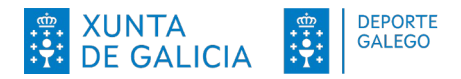

## Exportación de resultados

Finalizada a entrada de todos os resultados prémese no botón Ex. Resultados.

## Capturas de pantalla

#### Pantalla principal

| 🔲 LIGA GALEGA INFANTIL XOR. 4 GRUPO B |                                                | - |      | × |  |  |  |  |  |  |  |  |
|---------------------------------------|------------------------------------------------|---|------|---|--|--|--|--|--|--|--|--|
|                                       | 2                                              |   |      |   |  |  |  |  |  |  |  |  |
|                                       | Propiedades                                    |   |      |   |  |  |  |  |  |  |  |  |
|                                       | Entidades                                      |   |      |   |  |  |  |  |  |  |  |  |
|                                       | Categorias                                     |   |      |   |  |  |  |  |  |  |  |  |
|                                       | Probas                                         |   |      |   |  |  |  |  |  |  |  |  |
| · · · · · · · · · · · · · · · · · · · | Fases                                          |   |      |   |  |  |  |  |  |  |  |  |
|                                       | Persoas                                        |   |      |   |  |  |  |  |  |  |  |  |
|                                       | Inscricións                                    |   |      |   |  |  |  |  |  |  |  |  |
|                                       | Series                                         |   |      |   |  |  |  |  |  |  |  |  |
| 1                                     | 3 Despois de xerar as series<br>en Propiedades |   |      |   |  |  |  |  |  |  |  |  |
| Sobre Abrir a BD Informe de re        | sultados Ex. resultados                        | E | Saír |   |  |  |  |  |  |  |  |  |

#### Formulario propiedades

| LIGA GALEGA INFANTIL XOR. 4 GRUPO B | – 🗆 X                                                                                  |  |  |  |  |  |  |  |
|-------------------------------------|----------------------------------------------------------------------------------------|--|--|--|--|--|--|--|
| Propiedades                         |                                                                                        |  |  |  |  |  |  |  |
| Nome do campionato:                 | LIGA GALEGA INFANTIL XOR. 4 GRUPO B                                                    |  |  |  |  |  |  |  |
| Lonxitude da piscina:               | 25 ~                                                                                   |  |  |  |  |  |  |  |
| Número de estaxes:                  | 6                                                                                      |  |  |  |  |  |  |  |
| Tipo de cronometraxe:               | Manual                                                                                 |  |  |  |  |  |  |  |
| Estamento:                          | Deportista v                                                                           |  |  |  |  |  |  |  |
| Data de calculo para a idade:       | 2023-12-31                                                                             |  |  |  |  |  |  |  |
| Sede:                               | Boiro                                                                                  |  |  |  |  |  |  |  |
| Ruta da base de datos:              | C:\Users\damufo\Desktop\2223_liga_gal_infa_x4_boiro\0828_liga_gal_infa_x4_boiro.sqlite |  |  |  |  |  |  |  |
|                                     |                                                                                        |  |  |  |  |  |  |  |
|                                     |                                                                                        |  |  |  |  |  |  |  |
|                                     |                                                                                        |  |  |  |  |  |  |  |
|                                     |                                                                                        |  |  |  |  |  |  |  |
|                                     |                                                                                        |  |  |  |  |  |  |  |
|                                     | 2                                                                                      |  |  |  |  |  |  |  |
|                                     | •                                                                                      |  |  |  |  |  |  |  |
| Xerar o campionato                  | Fiarna                                                                                 |  |  |  |  |  |  |  |
| Informe de inscricións              | Informe de series                                                                      |  |  |  |  |  |  |  |
|                                     |                                                                                        |  |  |  |  |  |  |  |
| 3                                   | 4 Atrás                                                                                |  |  |  |  |  |  |  |

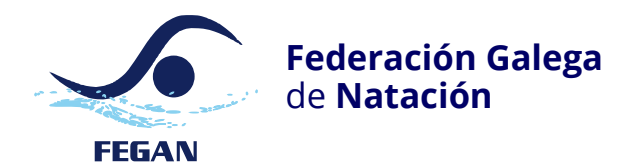

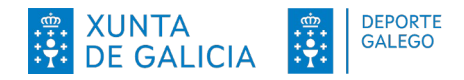

#### Formulario series

|                      |                                             |           | LIG      | A GALEGA INF | ANTIL XOR. | 4 GRUPO | В          |       |    |     |         |          | _ = ×   | ĸ |
|----------------------|---------------------------------------------|-----------|----------|--------------|------------|---------|------------|-------|----|-----|---------|----------|---------|---|
| Series               |                                             |           |          |              |            |         |            |       |    |     |         |          |         |   |
| N.                   | Proba                                       | Progresió | n Serie  | Ofici        | al         | Hora de | saída      |       |    |     |         |          |         |   |
| 1                    | 400 m Libre Feminino                        | TIM       |          |              |            |         |            |       |    |     |         |          |         |   |
| 2                    | 400 m Libre Feminino                        | TIM       | 2        |              |            |         |            |       |    |     |         |          |         |   |
| 3                    | 400 m Libre Feminino                        | TIM       | 3        |              |            |         |            |       |    |     |         |          |         |   |
| 4                    | 400 m Libre Feminino                        | TIM       | 4        |              |            |         |            |       |    |     |         |          |         |   |
| 5                    | 400 m Libre Masculino                       | TIM       | 1        |              |            |         |            |       |    |     |         |          |         |   |
| 6                    | 400 m Libre Masculino                       | TIM       | 2        |              |            |         |            |       |    |     |         |          |         |   |
| 7                    | 400 m Libre Masculino                       | TIM       | 3        |              |            |         |            |       |    |     |         |          |         |   |
| 8                    | 50 m Braza Feminino                         | TIM       | 1        |              |            |         |            |       |    |     |         |          |         |   |
| 9                    | 50 m Braza Feminino                         | TIM       | 2        |              |            |         |            |       |    |     |         |          |         |   |
| 10                   | 50 m Braza Masculino                        | TIM       | 1        |              |            |         |            |       |    |     |         |          |         |   |
| 11                   | 50 m Braza Masculino                        | TIM       | 2        |              |            |         |            |       |    |     |         |          |         |   |
| Orde de chegada: 324 |                                             |           |          |              |            |         |            |       |    |     | Oficial | Seguinte | Informe |   |
|                      | Nome completo                               |           | Entidade | Categoría    | Marca      | Pos.    | Incidencia | I. S. | 50 | 100 | 150     | 200      | 250     |   |
| 1                    |                                             |           |          |              |            |         |            |       |    |     |         |          |         |   |
| 2                    | Commission Estela                           |           | CIDSANTI | INFA F       | 5:30.01    |         |            |       |    |     |         |          |         | l |
| 3                    | Catalina                                    |           | CNVILAG  | INFA F       | 5:29.00    | 1       |            |       |    |     |         |          |         |   |
| 4                    | Carmen                                      |           | CIDSANTI | INFA F       | 5:32.00    | 3       |            |       |    |     |         |          |         |   |
| 5                    |                                             |           |          |              |            |         |            |       |    |     |         |          |         |   |
| 6                    |                                             |           |          |              |            |         |            |       |    |     |         |          |         |   |
|                      |                                             |           |          |              |            |         |            |       |    |     |         |          |         |   |
|                      |                                             |           |          |              |            |         |            |       |    |     |         |          |         |   |
|                      |                                             |           |          |              |            |         |            |       |    |     |         |          |         |   |
|                      |                                             |           |          |              |            |         |            |       |    |     |         |          |         |   |
|                      |                                             |           |          |              |            |         |            |       |    |     | _       |          |         |   |
| lr ó pri             | Ir ó primeiro ó cambiar de serie: 🗹 Cambiar |           |          |              |            |         |            |       |    |     |         |          |         |   |
|                      |                                             |           |          |              |            |         |            |       |    |     |         |          | Atrás   |   |
|                      |                                             |           |          |              |            |         |            |       |    |     |         |          |         |   |